## Paramètres WS4 pour une connexion à distance

L'accès à distance au contrôleur WS4 peut être établi via l'UPnP (si le routeur le permet) ou un transfert de port.

## I. Accès à distance via l'UPnP

1. Allez sur votre routeur et activez la fonction UPnP.

Exemple d'UPnP avec un routeur Huawei :

| HG824                             | 5H              |                                   |                        |                       |                |                     | Logout   |
|-----------------------------------|-----------------|-----------------------------------|------------------------|-----------------------|----------------|---------------------|----------|
| HUAWEI Status WAM                 | LAN IPv6        | WLAN Security Route F             | orward Rules Net       | work Application      | Voice Syste    | m Tools             |          |
| USB Application                   | Network Applica | tion > UPnP Configuration         |                        |                       |                |                     |          |
| ALG Configuration                 | On this name    | you can enable or disable the     | universal plug-and-p   | lay (LIPnP) function  | which support  | s automatic discov  | very of  |
| UPnP Configuration                | multiple type   | s of network devices. If this fur | ction is enabled for a | device, the device of | can access net | works, obtain an IP | address, |
| ARP Configuration                 | Unite Udta      | discover other devices, top a     | cquire the data of our | er devices.           |                |                     |          |
| Portal Configuration              | Enable UPnF     | •                                 |                        |                       |                |                     |          |
| DDNS Configuration                |                 | Apply C                           | ancel                  |                       |                |                     |          |
| IGMP Configuration                | Number          | Description                       | External Port          | Internal Port         | Protocol       | IP Address          | Status   |
| Intelligent Channel Configuration | 1               | Teredo                            | 58817                  | 58817                 | UDP            | 192.168.1.12        | Enable   |
| Terminal Limit Configuration      | 2               | Skype UDP at 192                  | 25263                  | 25263                 | UDP            | 192.168.1.4         | Enable   |
| ARP Ping                          | 3               | Skype TCP at 192                  | 25263                  | 25263                 | TCP            | 192.168.1.4         | Enable   |
| DNS Configuration                 | 4               | Skype UDP at 192                  | 34868                  | 34868                 | UDP            | 192.168.1.15        | Enable   |
| ARP Aging                         | 5               | Skype TCP at 192                  | 34868                  | 34868                 | TCP            | 192.168.1.15        | Enable   |

2. Dans le contrôleur WS4, allez dans **Paramètres/Réseau**, puis sélectionnez **HTTPS, DynDNS** et **UPnP**.

Cliquez sur « Enregistrer » et patientez jusqu'à ce que le voyant OK passe au vert.

Remarque : Si le HTTPS n'a pas été préalablement configuré, le serveur Web redémarrera et vous invitera à vous connecter via HTTPS. Connectez-vous à nouveau et vérifiez que les options dans Paramètres/Réseau sont marquées en vert. Pour utiliser le HTTPS, il vous faut impérativement modifier le mot de passe par défaut de la connexion.

| Portes                          |        | Serveur WEB                                                              |
|---------------------------------|--------|--------------------------------------------------------------------------|
| Configuration                   |        | Connexion sécurisée (HTTPS)                                              |
| Dpérateurs                      |        | Web Service API                                                          |
| <ul> <li>Supervision</li> </ul> | Réseau | DynDNS                                                                   |
|                                 |        | URL (optionnel) :                                                        |
|                                 |        | État : OK                                                                |
|                                 |        | Adresse IP externe (WAN) : 79.125.198.97                                 |
|                                 |        | Configurer le routeur pour pouvoir accéder au WS4 depuis Internet (UPnP) |
|                                 |        | État : OK (port 10400 mapped)                                            |
|                                 |        | Port : 10400                                                             |

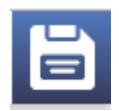

3. Une fois que vous avez terminé cette opération, rendez-vous sur **www.xprgroup.com** puis cliquez sur **« My WS4** ».

http://www.xprgroup.com/my-ws4/

Saisissez le numéro de série du WS4, et vous serez redirigé vers le contrôleur Ws4.

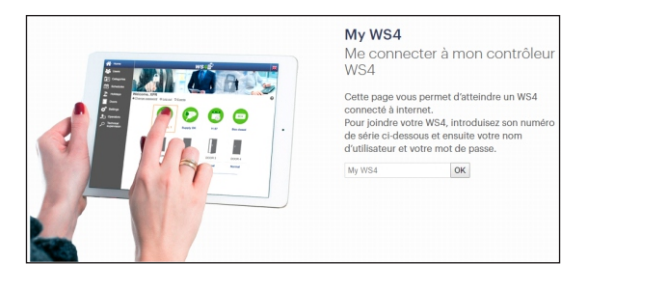

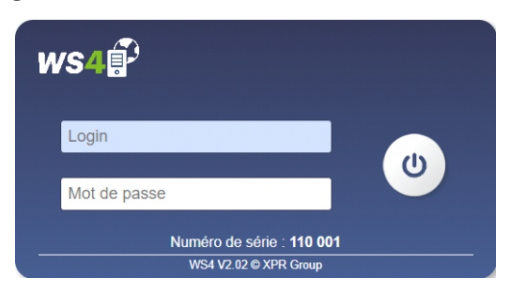

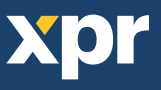

1. Dans le routeur, vous devez effectuer un transfert de PORT du port externe 10400 vers l'IP du WS4 et le port interne 443

Exemple d'un transfert de port avec un routeur Huawei :

| WS4                         | 2_INTERNET_R_VID_410     | 192.168.1.42                |             | Enable |  |
|-----------------------------|--------------------------|-----------------------------|-------------|--------|--|
| Type:                       | User-defined Opplication |                             |             |        |  |
| Application:                | Select V                 |                             |             |        |  |
| Enable Port Mapping:        |                          |                             |             |        |  |
| Mapping Name:               | WS4                      |                             |             |        |  |
| WAN Name:                   | 2_INTERNET_R_VII V       |                             |             |        |  |
| Internal Host:              | 192.168.1.42 * WS4-1     | 10001                       |             |        |  |
| External Source IP Address: | l                        |                             |             |        |  |
| Protocol:                   | TCP/UDP • In             | ternal port number:         | 443 443     |        |  |
| External port number:       | 10400 10400 E            | xternal source port number: | 10400 10400 |        |  |
| Delete                      |                          |                             |             | 2      |  |

2. Allez dans **Paramètres/Réseau**, puis sélectionnez **HTTPS** et **DynDNS**. Cliquez sur « Enregistrer » et patientez jusqu'à ce que le voyant OK passe au vert.

Remarque : Si le HTTPS n'a pas été préalablement configuré, le serveur Web redémarrera et vous invitera à vous connecter via HTTPS. Connectez-vous à nouveau et vérifiez que les options dans Paramètres/Réseau sont marquées en vert. Pour utiliser le HTTPS, il vous faut impérativement modifier le mot de passe par défaut de la connexion.

| <ul> <li>Portes</li> <li>Configuration</li> <li>Opérateurs</li> <li>Supervision</li> <li>Réseau</li> </ul> | SERVEUR WEB                                                                                                    |
|----------------------------------------------------------------------------------------------------|----------------------------------------------------------------------------------------------------|
|                                                                                                    | URL (optionnel) :<br>État : OK<br>Adresse IP externe 79.125.198.97<br>(WAN) : 79.125.198.97<br>Configurer le routeur pour pouvoir accéder au WS4<br>depuis Internet (UPnP)<br>Port : 10400 |

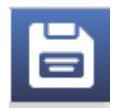

3. Une fois que vous avez terminé cette opération, rendez-vous sur **www.xprgroup.com** puis cliquez sur « **My WS4** ».

http://www.xprgroup.com/my-ws4/

Saisissez le numéro de série du WS4, et vous serez redirigé vers le contrôleur Ws4.

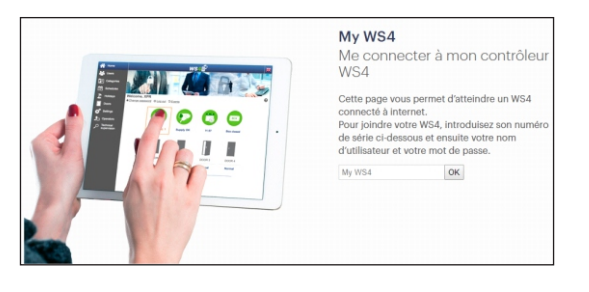

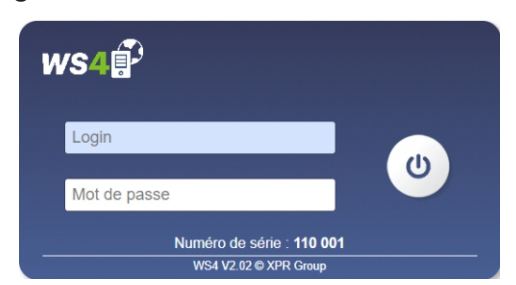

| X | D | ľ |
|---|---|---|
|   |   |   |